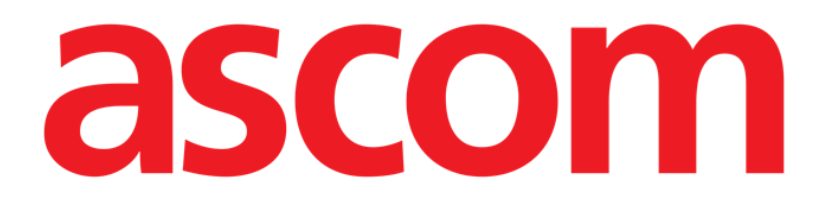

# Collect Mobile Brukerhåndbok

Versjon 2.0

10/07/2020

ASCOM UMS s.r.l. Unipersonale Via Amilcare Ponchielli 29, IT-50018 Scandicci (FI), Italia Tlf. +39 055 0512161 – Faks +39 055 829030

www.ascom.com

## Innhold

| 1. "Collect"                                                                                                    | 3                  |
|----------------------------------------------------------------------------------------------------|--------------------|
| 1.1 Innledning<br>1.2 Programoppstart                                                                                                    | 3<br>3             |
| <ul> <li>1.3 Hovedside</li> <li>1.3.1 Liste over pasienter</li> <li>1.3.2 Pasientside fra liste over pasienter</li> <li>1.3.3 Pasientside fra pasientvalg</li> </ul>    | 4<br>4<br>5<br>5   |
| <ul> <li>1.4 Pasientside</li> <li>1.4.1 Starte en ny datainnsamling</li> <li>1.4.2 Stopper en pågående datainnsamling</li> <li>1.4.3 Vis siste inntatte data</li> </ul> | .7<br>.7<br>9<br>9 |

## 1. "Collect"

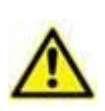

For generell og detaljert informasjon om produktmiljøet og instruksjoner for bruk av Mobile Launcher-programvaren, se spesifikke dokumenter for produktet. Kunnskap om og forståelse av disse dokumentene er obligatorisk for en korrekt og sikker bruk av Collect Mobile-modulen, beskrevet i dette dokumentet.

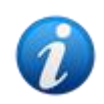

Vær oppmerksom på om "Collect" modulens funksjoner og egenskaper er fullt tilgjengelige når brukeren er logget inn. En popup-melding informerer brukeren om tilgang til programmet hvis denne ikke er logget inn tidligere.

## 1.1 Innledning

Modulen "Collect" tillater brukeren å skaffe seg data fra enheter tilknyttet pasienten (også midlertidig) med valgbare repetisjon- og varighetstider.

Collect-modulen håndterer data fra pasienter, selv om de ikke er i sengen, med opptak og repetisjonstid fullt tilpasset.

## **1.2 Programoppstart**

For å starte "Collect" -modulen:

Trykk på den tilsvarende raden på den håndholdte enhetens skjerm (Fig 1).

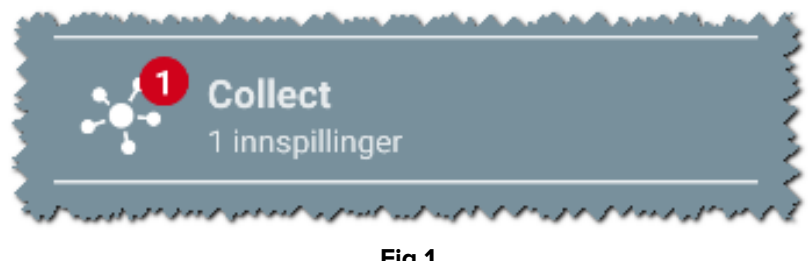

Fig 1

Nummer for pågående datainnsamling vises i en rød sirkel over programikonet (Fig 1 A)

Etter at du har tastet modulikonet, åpnes "Collect"-hovedsiden (Fig 2):

| Android | ADN                                                     | 1 💎 🖿 12:02 |
|---------|---------------------------------------------------------|-------------|
| ÷       | Collect                                                 |             |
| A       | Kvinne, <b>52</b> y (født 1967-03-18)<br>ID 180367-2342 |             |
| В       | Mann, <b>72</b> y (født 1947-02-15)<br>ID 150247-8527   |             |
| C       | Mann, <b>59</b> y (født 1959-12-16)<br>ID 161259-3653   |             |
| J       | Mann <b>, 58</b> y (født 1960-12-01)<br>ID 110160-2475  |             |
| D       | Mann, <b>34</b> y (født 1984-06-06)<br>ID 060684-9515   |             |
| E       | Mann, 10 m 2 w (født 2018-07-05)<br>ID 435463           |             |
|         | Fia 2                                                   |             |

## 1.3 Hovedside

"Collect" hovedside viser oversikten over pasientlister (Fig 2). En slik skjerm viser listen over pasienter i senger som tilhører den håndholdte enhetens domene; dessuten vises også de pasientene som har en datainnsamling gående.

Når en datainnsamling pågår, vises typen av datainnsamling for brukeren. Egentlig er tre typer datainnsamling definert:

- Kontinuerlig, hvis ikon er 😒;
- Start og Stopp, hvis ikon er 🛈;
- Blandet (dvs. Start og Stopp midlertidig overstyrer en kontinuerlig samling), hvis ikon er .

#### **1.3.1 Liste over pasienter**

Hver pasient er representert av en flis (Fig 3).

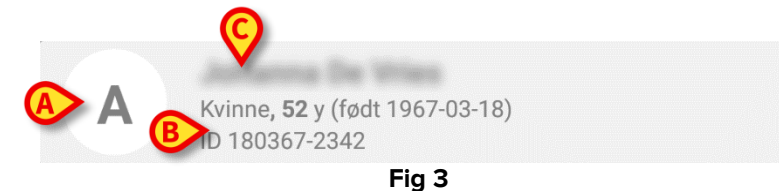

I flisen vises følgende informasjon:

- Sengnummer (hvis tilgjengelig Fig 3 A);
- Pasientdata (kjønn, alder, fødselsdato, pasient ID Fig 3 B).
- Navn på pasienten i den sengen (Fig 3 C);

Flisen relatert til en pasient med løpende datainnsamling er annerledes farget (Fig 4):

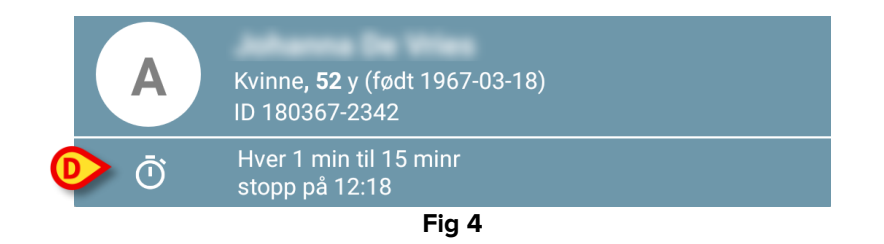

Hvis data samles inn, legges det til en rad som viser samlingstype, varighet og repetisjonstider (Fig 4 **D**).

#### **1.3.2** Pasientside fra liste over pasienter

Å få tilgang til pasientsiden:

> Trykk på en flis i listen over pasienter.

En slik side viser listen over enheter som er i stand til å samle inn data fra den valgte pasienten (Fig 7).

#### 1.3.3 Pasientside fra pasientvalg

"Collect" -programmet håndterer datainnsamling selv for pasienter som ikke er inkludert i den håndholdte enhetens domene. Dette kan gjøres ved å søke og velge pasienten før du åpner selve applikasjonen. En detaljert beskrivelse av prosedyren kan leses i "Mobile Launcher Brukerhåndbok".

På hovedskjermbildet for Mobile Launcher, søk etter ønsket pasient ved å trykke på søkeikonet (Fig 5 A):

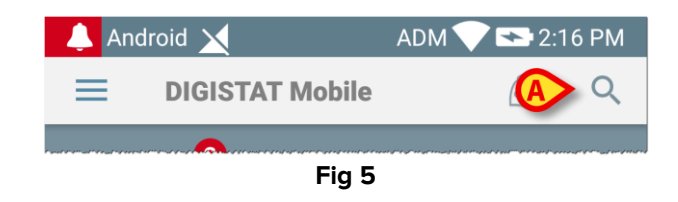

Søk etter ønsket pasient ved tekstsøk eller strekkode (Fig 6);

| Android      | ×                                               |           | ADM 💎 🗖 | 12:03 |
|--------------|-------------------------------------------------|-----------|---------|-------|
| $\leftarrow$ | Søk pasient                                     |           |         |       |
|              | SØK                                             |           | DOMENE  |       |
| a            |                                                 | Etternavn |         |       |
| Kode         |                                                 |           |         | Q     |
| J            | Mann, <b>58</b> y (født 196<br>ID 110160-2475   | 0-12-01)  |         |       |
| <b>T1</b>    | Mann, <b>67</b> y (født 195<br>ID 20000024      | 2-01-14)  |         |       |
|              | l<br>ID 34646546                                | PG        |         |       |
|              | Kvinne, <b>55</b> y (født 19<br>ID 869696       | 54-05-14) |         |       |
| Α            | Kvinne, <b>52</b> y (født 19)<br>ID 180367-2342 | 57-03-18) |         |       |
| D            | Mann, <b>34</b> y (født 198<br>ID 060684-9515   | 4-06-06)  |         |       |
|              | Mark Black                                      |           |         |       |
|              | •                                               |           |         |       |
| Fig 6        |                                                 |           |         |       |

Velg ønsket pasient. Etter brukerbekreftelsen vises den viktigste siden for mobilapplikasjon (Fig 7):

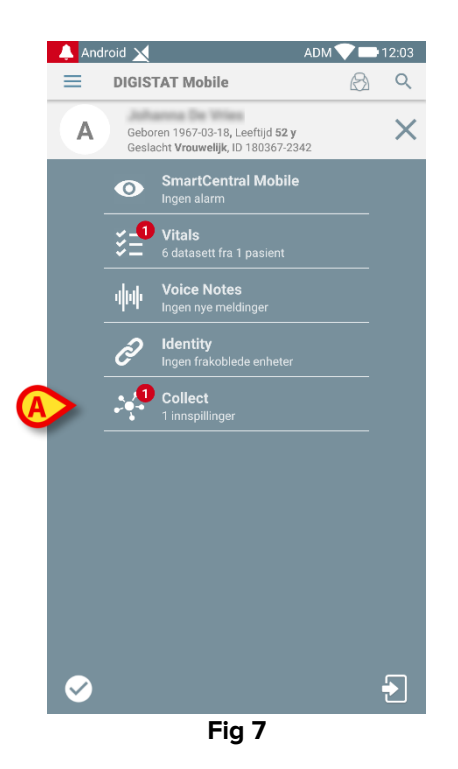

Trykk på raden som svarer til "Collect" -programmet på den håndholdte enhetens skjerm (Fig 7)

Pasientsiden vil bli vist (Fig 8).

### **1.4 Pasientside**

Patientside-skjermen er dannet av to områder: et overskriftsområde (Fig 8 **A**) og listen over enheter som er koblet til pasienten selv (Fig 8 **B**):

| r | Android 🗙                                                                    | ADM 💎 🖿 12:02 |
|---|------------------------------------------------------------------------------|---------------|
|   | ← Collect                                                                    |               |
| A | A Født 1967-03-18, Alder <b>52 y</b><br>Kjønn <b>Kvinne</b> , ID 180367-2342 |               |
|   | <b>EvitaVentilator</b>                                                       | •             |
|   | GEMonitor                                                                    | •             |
|   |                                                                              |               |
|   |                                                                              |               |
|   |                                                                              |               |
| B |                                                                              |               |
| - |                                                                              |               |
|   |                                                                              |               |
|   |                                                                              |               |
|   |                                                                              |               |
|   |                                                                              |               |
| L | -                                                                            |               |
|   |                                                                              |               |
|   | Fig 8                                                                        |               |

Overskriftsområdet viser samme informasjon som flisen som er relatert til den vurderte pasienten på skjermbildet Pasientliste (se avsnitt 1.3.1).

Enhetslisten viser alle enheter som kan skaffe data fra pasienten.

#### 1.4.1 Starte en ny datainnsamling

For å starte en ny datainnsamling:

Trykk på originaliset ikonet på pasientsiden (Fig 8 C):

Følgende dialogvindu vises, slik at brukeren kan velge varighet og intervall (dvs. repetisjonstid) for datainnsamling (Fig 9):

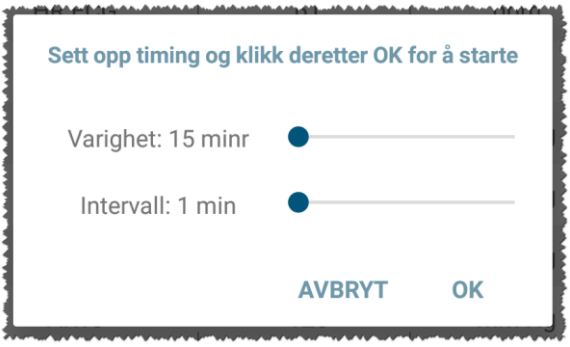

Fig 9

> Velg ønsket varighet og tidsintervall, og trykk deretter på OK.

Pasientsiden vil bli vist, noe endret som følger (Fig 10):

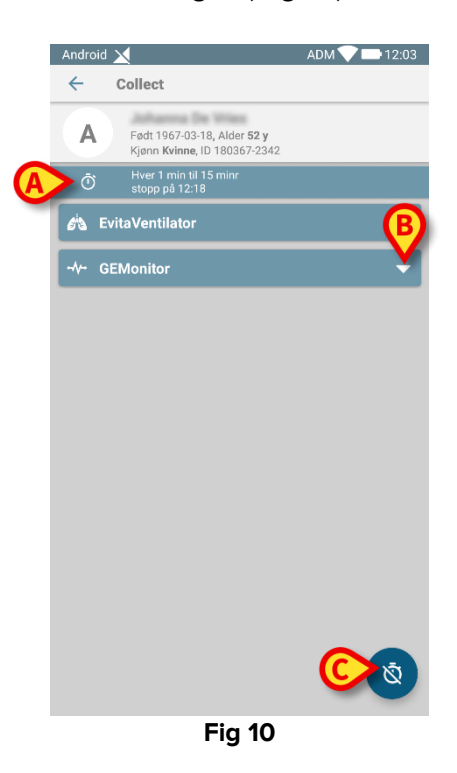

En rad er nå lagt til varighet og gjentakelsestider vedrørende den pågående datainnsamlingen (Fig 10 A). I tillegg er ikonet som starter datasamlingen, erstattet av det Ż

- Fig 10 **C**). ikonet som tillater å stoppe den (

Som vist tidligere, når en datainnsamling er startet, er flisen relatert til den gjeldende pasienten på skjermbildet Pasientliste i tillegg annerledes farget (Fig 11):

| Android      | ×                                                       | ADM 💎 🗖 | 12:03 |
|--------------|---------------------------------------------------------|---------|-------|
| $\leftarrow$ | Collect                                                 |         |       |
| A            | Kvinne, <b>52</b> y (født 1967-03-18)<br>ID 180367-2342 |         |       |
| Ō            | Hver 1 min til 15 minr<br>stopp på 12:18                |         |       |
| В            | Mann, <b>72</b> y (født 1947-02-15)<br>ID 150247-8527   | -       |       |
| C            | Mann, <b>59</b> y (født 1959-12-16)<br>ID 161259-3653   |         |       |
| J            | Mann <b>, 58</b> y (født 1960-12-01)<br>ID 110160-2475  |         |       |
| D            | Mann, <b>34</b> y (født 1984-06-06)<br>ID 060684-9515   |         |       |
| E            | Mann, 10 m 2 w (født 2018-07-05<br>ID 435463            | )       |       |
|              | Fig 11                                                  |         |       |

#### 1.4.2 Stopper en pågående datainnsamling

For å stoppe en pågående datainnsamling:

Trykk på vikonet i Pasientside (Fig 10 C):

Følgende dialogvindu vises, og dette ber om en bekreftelse fra brukeren (Fig 9):

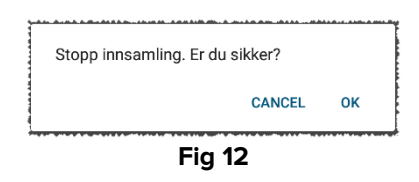

#### 1.4.3 Vis siste inntatte data

Uten hensyn til om en datainnsamling fortsetter eller ikke, for å vise de siste innsamlede dataene:

Trykk på flisen relatert til en tilkoblet enhet (Fig 13):

| Android 🗙                           |                                         | ADM 💎 🖿 12:03 | Android 🗙                           |                                    | ADM 💎 📥 12:03 |
|-------------------------------------|-----------------------------------------|---------------|-------------------------------------|------------------------------------|---------------|
| ← Collect                           |                                         |               | ← Collect                           |                                    |               |
| Født 1967-03-<br>Kjønn Kvinne,      | 18, Alder <b>52 y</b><br>ID 180367-2342 |               | Født 1967-03-18<br>Kjønn Kvinne, ID | , Alder <b>52 y</b><br>180367-2342 |               |
| Đ Hver 1 min til     stopp på 12:13 | 15 minr<br>8                            |               | 🖄 EvitaVentilator                   |                                    | -             |
| 🖄 EvitaVentilator                   |                                         |               | GEMonitor                           |                                    | ▲             |
| -∿- GEMonitor                       |                                         | <b>^</b>      | HR ECG                              | 61                                 | bpm           |
| HR ECG                              | 60                                      | bpm           | SP02 Art                            | 96                                 | %             |
| SP02 Art                            | 96                                      | %             | NBPs                                | 121                                | mm Hg         |
| NBPs                                | 117                                     | mm Hg         | NBPd                                | 79                                 | mm Hg         |
| NBPd                                | 75                                      | mm Hg         | NBPm                                | 93                                 | mm Hg         |
| NBPm                                | 89                                      | mm Hg         | ARTs                                | 125                                | mm Hg         |
| ARTs                                | 125                                     | mm Hg         | ARTd                                | 81                                 | mm Hg         |
| ARTd                                | 79                                      | mm Hg         | ARTm                                | 96                                 | mm Hg         |
| ARTm                                | 94                                      | mm Hg         | Pulse Rate Non Inv                  | 83                                 | bpm           |
| Pulse Rate Non Inv                  | 87                                      | bpm           | Et02                                | 11                                 | -             |
| Et02                                | 11                                      | -             | FIO2                                | 36                                 | %             |
| FIO2                                | 34                                      | %             | EtCO2                               | 10                                 | %             |
| EtCO2                               | 10                                      | 1 %           | RR CO2                              | 66                                 | bpr ā         |
|                                     |                                         | Q             |                                     |                                    |               |
|                                     |                                         |               |                                     |                                    |               |

Fig 13